## SETTING UP MULTIFACTOR AUTHENTICATION

Go to <u>https://aka.ms/mfasetup</u> and sign in with your Drexel email address.

|                            | UNIVERSITY                                 |                |
|----------------------------|--------------------------------------------|----------------|
| Microsoft                  | ← qqq84@arexeLeau                          |                |
| Sign in                    | Enter password                             |                |
| Sign in                    |                                            |                |
| Email, phone, or Skype     | Forgot my password                         |                |
| No account? Create one!    |                                            | Sign in        |
| Can't access your account? |                                            |                |
| Next                       |                                            |                |
|                            | If you have trouble with this service, ser | id an email to |
|                            | accounts@drevel.edu.or.call.us.at 215.8    | 95.2020. For   |

Go to your name at the top of the page and Select Profile

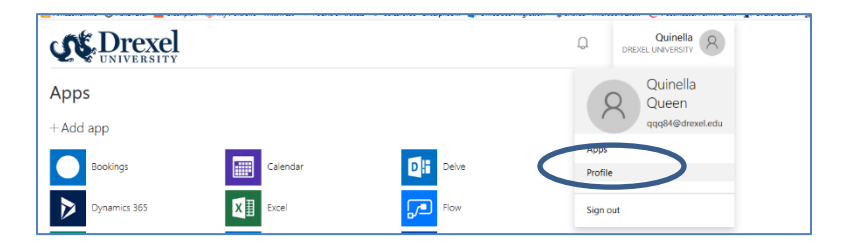

Select Edit Security Info

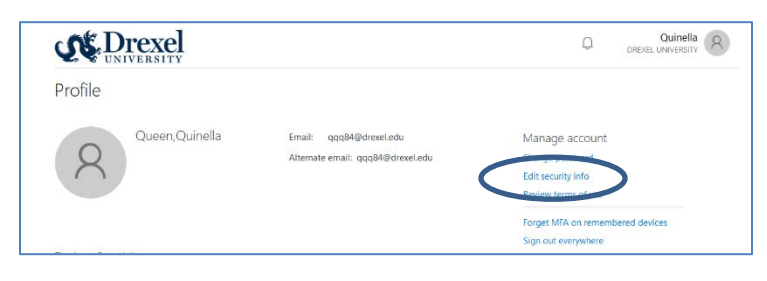

### SETUP THE MICROSOFT AUTHENTICATOR APP

The Microsoft Authenticator App is a convenient app to use, especially when traveling abroad or when your phone does not have cellular/internet service. The app is available via your phone's App Store (Apple (iPhone & iPad), Android & Windows). You can also use the Authenticator App to secure your Facebook and Gmail accounts. Instructions for download and install can be found here: https://docs.microsoft.com/enus/azure/active-directory/user-help/user-help-auth-app-download-install

# Go to Edit Security Info, select Authenticator App.

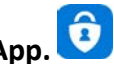

On your phone, open Microsoft Authenticator App

Click the + to add your Drexel Account. Select the Work or School account.

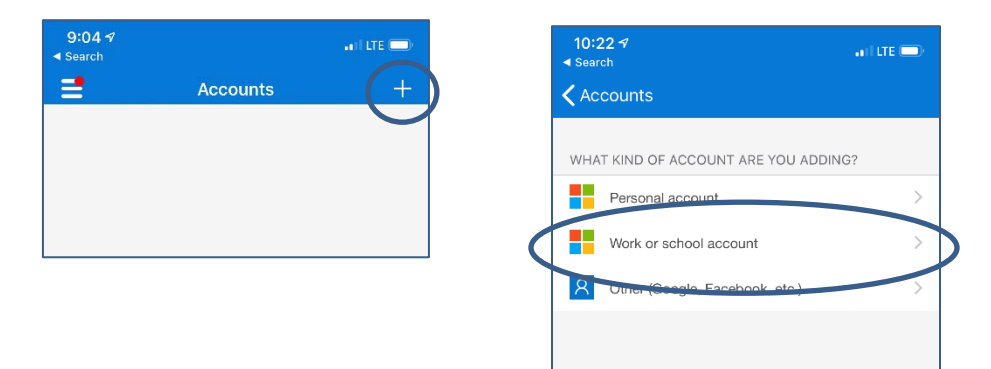

Use your phone to SCAN the QR square that is on your computer screen. Note: If you can't use your phone camera, you'll have to manually enter the 9-digit code and the URL. A test approval popup will appear on your phone. Select **Approve**. You can use this randomly generated code whenever you are prompted for multi-factor authentication.

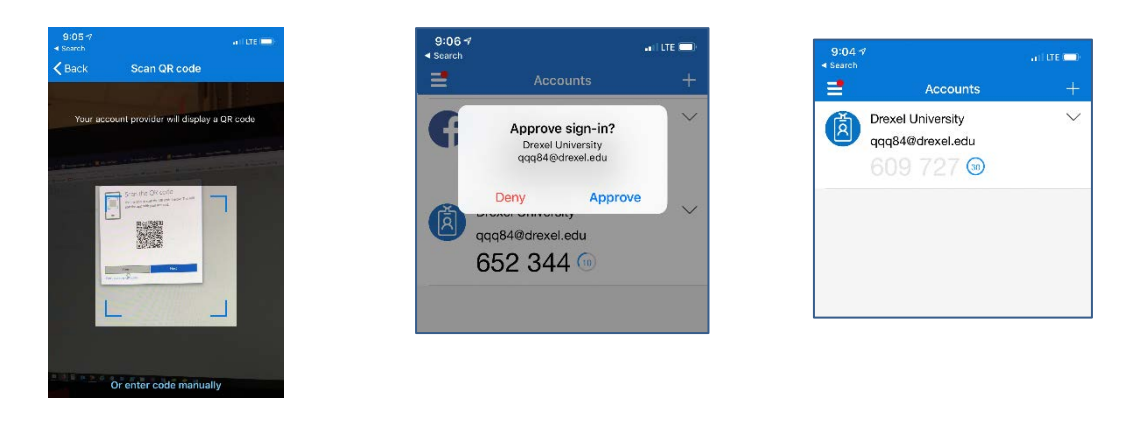

#### SETUP TEXT MESSAGING

You can setup Multi-Factor Authentication to send you an text message when prompted for a code.

#### Go to Edit Security Info, select Phone

Enter your mobile phone number, select **Text Me a Code** & click **Next**.

| What phone number do you want to u | ise/ |   |
|------------------------------------|------|---|
| United States (+1)                 |      | Y |
| 215-555-1212                       |      |   |
| O Call me                          |      |   |
| Text me a code                     |      |   |

Microsoft will send you a text message. Enter the verification you receive into the dialog

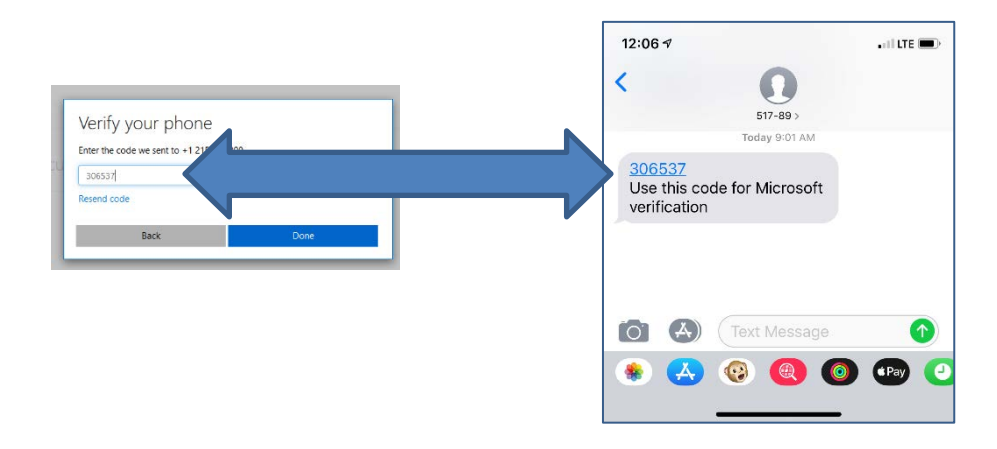

# SETUP PHONE CALL

## Go to Edit Security Info, select Phone

Enter your mobile or landline number, select **Call Me** & click **Next**.

| What phone number do you want to | use? |   |
|----------------------------------|------|---|
| Select your country or region    |      | 2 |
| 215-555-1212                     |      |   |
| e Call me                        |      |   |
| Text me a code                   |      |   |

Microsoft will call you. Press # to authroize the signin.